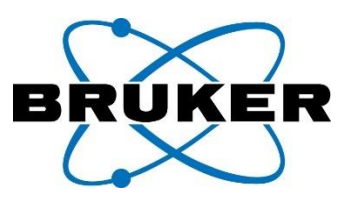

# Method Note

# **PMOD File Management & Starting Preferences for Bruker PET Data**

#### Introduction

This note describes tips for file management and preference settings for Bruker PET study data. These are recommendations for initial use and do not detail specific analysis workflows.

#### PMOD Database

Processing data from the PMOD Database can facilitate easier file management and image processing. Files can be easily re-saved to the database following processing to allow users to "pick-up" where last processing ended. VOIs can be saved in the database and "associated" with the file for subsequent retrieval. Multi-modal studies including cross-platform data can be easily grouped.

#### Database and File Import

Typical approaches for importing Bruker PET data to the PMOD Database include:

- For PET studies acquired using ParaVision 360, data can be transferred directly via the PMOD DICOM server. If the ParaVision 360 DICOM export is configured for the PMOD Database, data will be immediately available in the PMOD Database after selecting Export to DICOM in ParaVision. Your PMOD must be active during the transfer.
- For PET studies acquired using the Albira Software Suite, first select the Import Button and AUTODETECT as below.

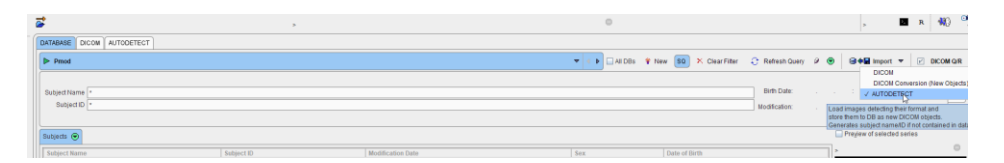

• At the dialogue select the Set Input Files (as below), and select data files for import. (Where available select the "....CT-SPECT-PET-ForFusion" version).

| Inner Die Lemat Commission   |           | The Part LALDES Y New 30 7. Cheat Hear 17 Nethesh Query 17 19 1 EB |
|------------------------------|-----------|--------------------------------------------------------------------|
| Image File Format Conversion |           |                                                                    |
|                              |           |                                                                    |
|                              |           |                                                                    |
|                              |           |                                                                    |
|                              |           |                                                                    |
|                              |           |                                                                    |
|                              |           |                                                                    |
|                              |           |                                                                    |
|                              |           |                                                                    |
|                              |           |                                                                    |
|                              |           |                                                                    |
|                              |           |                                                                    |
|                              |           |                                                                    |
|                              |           |                                                                    |
|                              |           |                                                                    |
|                              |           |                                                                    |
|                              |           |                                                                    |
|                              |           |                                                                    |
|                              |           |                                                                    |
|                              |           |                                                                    |
|                              |           |                                                                    |
|                              |           |                                                                    |
|                              |           |                                                                    |
|                              |           |                                                                    |
|                              |           |                                                                    |
|                              |           |                                                                    |
|                              |           |                                                                    |
|                              |           |                                                                    |
|                              |           |                                                                    |
| Scan fold                    |           | ♦ ► ⊕ □ Subbid. □ Det                                              |
|                              |           |                                                                    |
| Set input files              | Add files | A X Remove A 🔛 🚍 Load                                              |
| Set files to list            |           |                                                                    |
|                              |           |                                                                    |

### Merging Studies in Database

Users may find it helpful to Merge individual scan study data.

• To Merge study data, highlight the files from the database and select Merge as shown in the example below.

| Pmod                                    |                 |                         | ▼ (→ □)                                  | All DBs 🕴 New 🔽 🗙 Clear Filter 🗧  | 🖯 Refresh Query 🖉 오 | 🗟 🖨 Import 🔻 🕑 DIC         |
|-----------------------------------------|-----------------|-------------------------|------------------------------------------|-----------------------------------|---------------------|----------------------------|
| Subject (Name , ID) *                   |                 | •                       |                                          | Birth Date: : .                   |                     | τ AI [] Τ] Τ] Τ] Τ] Τ]     |
| escription (Study, Series)              |                 |                         |                                          | Nodification:                     | - • nt •            | T All Pri                  |
| • • •                                   | iт ж маge т     | Study Date:             | : 📼 🔻                                    | LastUse: : .                      |                     | Locked Grp •               |
| Jbjects [3] 💿                           |                 |                         |                                          |                                   |                     | Preview of selected series |
| Subject ID                              | Subject Name    | Modification Date       | Sex                                      | Date of Birth                     |                     | >                          |
| ET CT-2                                 | PET CT-2        | 2023-03-20 08:57:49.336 | M                                        | 2022.01.17                        |                     |                            |
| ET CT-1<br>42                           | 7-00 PET CT MP  | 2023-03-20 08:57:49:335 | M                                        | 2022.01.17                        |                     |                            |
| Add to "Selected for loadi<br>eries [1] | ing"            | Intil Edit Subject      | S Delete Subject(s) V Create new Subject | M Associate Images Automatically  | Bo Merge =\$ Split  | utgecta                    |
| ELCL-5                                  | ner y vescopoli | 2009FET PT              | 2023.03.13 11.36.37 2023.03              | 2000 90105 IIII0 2002-03-20 00 57 | 2023-03-20 091 1    |                            |
| Add Selected series                     | Add All series  |                         | 2008 Edit 💿 Delete — 共 Assis             | an to Project   Group 🔻 県 回動間     |                     |                            |
| Compon                                  |                 |                         |                                          |                                   |                     |                            |

#### Save and Apply Macros

Processing routines such as Rotations, Mirroring, and Filtering may be saved for recall.

- Perform all desired processing for a representative image file.
- Once complete, select the Series Information & Editing > Image History menu and select Save Macro as shown below.

| Mexicol Data Device Street Status INIT         Classes Table         Initial Data Devices         Initial Data Devices <t< th=""><th>Savine Information</th><th>2 Editor We</th><th>3</th><th></th><th>PET GT-1<br/>PET GT-1<br/>2022 01.17</th><th></th><th>1.1103132023<br/>8 1<br/>137 1<br/>1</th></t<>                                                                                                    | Savine Information                                                                                                    | 2 Editor We                                                                                                    | 3                                                                                                    |                                                                         | PET GT-1<br>PET GT-1<br>2022 01.17                              |             | 1.1103132023<br>8 1<br>137 1<br>1 |
|----------------------------------------------------------------------------------------------------|----------------------------------------------------------------------------------------------------|----------------------------------------------------------------------------------------------------|----------------------------------------------------------------------------------------------------|-------------------------------------------------------------------------|-----------------------------------------------------------------|-------------|-----------------------------------|
| Budget comments:         Budget comments:         Budget comments:           Budget comments:         Budget comments:         Budget comments:           Budget comments:         Budget comments:         Budget comments: <th>Contract Contractor</th> <th>a coung un</th> <th>laste</th> <th>C</th> <th></th> <th></th> <th></th>                                                                                                    | Contract Contractor                                                                                                    | a coung un                                                                                                    | laste                                                                                                    | C                                                                       |                                                                 |             |                                   |
| Details         Data         Tool         User         M           In                                                                                                    | Subject I study in<br>Su<br>Age, Weight, Siz<br>Subject<br>Image<br>Stab (v.)<br>Vereil spa<br>Bounding box ~X<br>Units (<br>Memory rep<br>Manufacturer / Moi | Modanity     Modanity     Modanity     Modanity     Modanity     Modanity     Stubject ID:     Stubject ID:     Study ID:     stubject ID:     somments:     comments:     comments:     description:     z, frames):     cing(x, y, z):     description:     z, frames):     cing(x, y, z):     description:     z, frames):     cing(x, y, z):     description:     z, frames):     description:     z, frames):     description:     z, frames):     description:     z, frames):     description:     z, frames):     description:     z, frames):     description:     z, frames):     description:     z, frames):     description:     z, frames):     description:     z, manes):     description:     z, manes):     description:     description:     description:     z, manes):     description:     description:     descript | Image: Selection of the selection of the selection | 0126ent 126e<br>125+,68.375, 0, 12<br>AT Ph Carred<br>14220230313/32262 | 5- [mm]<br>Inter [DECYGCATDTINNOF<br>] / [PET CF-1] PET [268 PE | 84 <b>Q</b> | AUTOC<br>iew xis Co<br>mod        |
| Image: Control of the second second | No                                                                                                    | Operativ                                                                                                    |                                                                                                    | Date                                                                    | Teel                                                            | lleer       | - I *                             |
| Details Database PET CT-1   PET / 200 PET -2101/351/3601/PMnob-). Altianes used. Al silos used.                                                                                                    | 1                                                                                                    | => LOAD                                                                                                    | 20                                                                                                    | 23.03.21 08.06:33                                                       | PROJECT.TRACKER                                                 | User1       | W :                               |
| Save Macro                                                                                                    | Details Databar                                                                                                    | PET CT-1                                                                                                    | PET   2:89 PET <2101/3561/<br>at Report                                                                                                    | 3601P/Pmod>] All tra                                                    | mes used. All slices used.                                      |             | E E                               |

• The Macro may be recalled and applied to additional data by executing at the Load With Processing menu when opening new data, or at the Image Processing tab>Ext tab>Macro selection at the pull-down menu.

## **Presets & Applications Settings**

Users may set default scaling, units, and views for data at the Presets and Applications Settings menus. The preferences below are suitable for many preclinical imaging facilities.

#### Configurations and User Settings

- Select the Configurations and User Settings button > Presets tab as shown below.
- Set Default Species, Activate Oncology View and set Default SUV unit to %ID/ml.

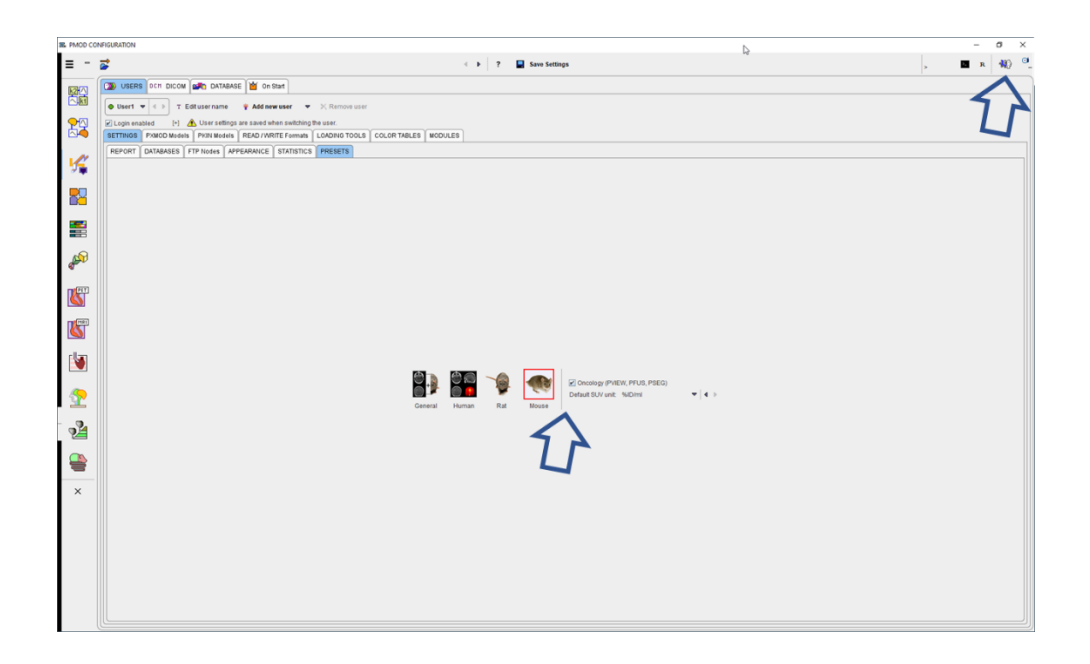

### Applications Settings

• To set default modality Max and Min display scale and color table, first set a preset for a representative dataset at the View module as shown at left below. Then, at the Applications settings > Display menu, select the desired color table and preset for each modality as shown at right below.

|           | upar                                                                                                    | Hybrid Control Protocol                                                                                                    | 2 * 🗹 Synt                     | tronza ♥ A T L ,                   | ×                                                                                                    |
|-----------|----------------------------------------------------------------------------------------------------|----------------------------------------------------------------------------------------------------|--------------------------------|------------------------------------|----------------------------------------------------------------------------------------------------|
|           | $\wedge$                                                                                                    | Control area located. Right of imag                                                                                                    | nell 🕶 🗹 F                     | usion interpolation                | Starting window size: O Default  Maximized O Last used                                                                       |
| 87<br>197 | Cold   Cold  Cold | X plane orientation in a contract or the second or the second or the sec | multi-image Z disp             | slag)                              | anow in uvering show in the sur     Got 20 • [mm] Ø VOls     Stelet name //D                                                 |
|           | PETHighO<br>value above threshold appear in rightmost col<br>CTHighContrast <1712/3117/3218//Pmod>                                                                                                    | Y plane rows x cols 1                                                                                                    |                                | x 1<br>x 1                         | Color bar                                                                                                    |
|           | Save 4<br>Load                                                                                                    | Z plane rows x cols 1<br>Custom rows x cols 2<br>4th Quadrant: MIP<br>Orthogonal plane indication: Crosslines                                                                                                    |                                | x 1<br>x 3<br>♥<br>♥ ▲ 11 ♥ Center | Report Print subject header Print subject header Print subject header Print subject header Print image with white background |
|           |                                                                                                    | Fusion orthogonal indication: Crosslines                                                                                                    |                                | 👻 🔺 🔝 🗹 Center                     | Color bar orientation: Horizontal  Paper format: A4                                                                          |
|           |                                                                                                    | Default color table: Gray                                                                                                    | ▼ 4 ► 3 ▼ 4 ► 3                |                                    | VOI D finition                                                                                                    |
|           |                                                                                                    | MR: Gray                                                                                                    | $\tau \leftrightarrow \pi$     | MRHighCentrast <17 • • ×           | VOI list location: Left of image controls                                                                                    |
|           |                                                                                                    | CT: Gray                                                                                                    | $\tau \leftrightarrow \exists$ | CTHighContrast <17 👻 😁 🗙           | Number of undo steps: 10                                                                                                    |
|           |                                                                                                    | Color table minimax modes: [4D] Global<br>Color table adjustment                                                                                                    | * 4 • 0                        | No WIL& COLOR INI V () ×           | Minimal duration [150 [mseconds]<br>Restore layout with undo<br>Synchronize VOIs with series                                 |
|           |                                                                                                    | Set lower t                                                                                                    | reshold to zero (ex            | cept for CT and MR data)           |                                                                                                    |
|           |                                                                                                    | 4 •                                                                                                    |                                | V Ok                               | × Cancel                                                                                                    |

• In the Fusion module, check the "Reset to Standard Orientations" box in the Applications Settings > PFUS tab menu as shown below.

| ~ | 6 🗈 🔊 P              | rotocol Reslicing:                         | Trilinear   | ▼ Na            | aN 🔻         | >                              |   |
|---|----------------------|--------------------------------------------|-------------|-----------------|--------------|--------------------------------|---|
|   | $\sim$               |                                            |             |                 |              |                                |   |
|   |                      |                                            |             |                 |              |                                |   |
|   |                      |                                            |             |                 |              |                                | ~ |
|   | Paths Display PFUS   |                                            |             |                 |              |                                | ^ |
|   | i and bispint i rec  |                                            |             |                 |              |                                |   |
|   | Combin               | ned Matching Page<br>Iormalization Templat | e when star | ting            |              |                                |   |
|   | Template             | Image PET HFS (S                           | PM5)        | -               |              |                                |   |
|   | 🛄, AU                | TODETECT 👻                                 |             |                 |              | 4 Þ 🐵 X                        |   |
|   |                      | Set lower color ta                         | ble thresho | ld to zero      |              |                                |   |
|   | Use as Reference:    | CT for PET/CT                              | CT for SP   | ECT/CT 🗹 N      | IR for Pi    | ET/MR                          |   |
|   | Landing page:        | Matching                                   |             |                 | •            | I b after input image loading. |   |
|   | Landing page:        | Reference                                  |             |                 | <b>*</b>   4 | after reference image loading  |   |
|   | Default matching     | Lastused                                   |             |                 | •            | •                              |   |
|   | 🕑 Species recognitio | PRIMATE RAT<br>3000.0 1500.0               | MOUSE 550.0 | Maximal vol     | ume (cc      | m] 🐵                           |   |
|   | Comparison page:     | Three row layout h                         | vo images a | and their fusio | on image     | e 🔻 🖣 (Initial)                |   |
|   | Reorient to Standard | d Orientation                              |             |                 |              |                                |   |
|   |                      |                                            |             |                 |              |                                |   |
|   |                      |                                            | ~           | Ok              |              | × Cancel                       |   |
|   |                      |                                            |             |                 |              |                                |   |

## Bruker BioSpin

info@bruker.com bruker.com